# LD-WL11/USB2 ドライバおよび設定ユーティリティー更新手順

## 注意事項

<u>ドライバの更新を有効にするには、Windowsと本製品の電源リセットが必要です。</u> ドライバの更新が終了したら、必ず手順に従って、Windowsと本製品の電源リセットを行ってください。

# 【インストール方法】

任意の場所でダウンロードしたファイルをダブルクリックし、ドライバを解凍してください。解凍先に「wl1usb2\_120」フォルダが作成され、そのフォ ルダの中にドライバおよび設定ユーティリティーがあります。

## 古いバージョンの設定ユーティリティーのアンインストール

製品マニュアルに従って古い設定ユーティリティーのアンインストールを行ってください。(第1版ではP51)

## 新規にドライバをインストールする場合

製品付属のマニュアルをご参考ください。(ドライバの保存先のみ読み替えてください。)

以前のドライバでは WindowsXP ではドライバを選択する必要がありましたが、本バージョンでは自動的にインストールされるように改善しています。お使いのマニュアルに記述がある場合は無視してください。 (マニュアル第1版では「6.WindowsXP でのセットアップ」の[4] (P15))

# ドライバを更新する場合

1.「デバイスマネージャ」より本アダプタのプロパティを開いて「ドライバ」タブへ移動し、「ドライバの更新」ボタンをクリックして 更新ウィザードを実行します。

2. 下記の各OS別の手順通りに実行します。

#### 【WindowsXPの場合】

- 1) 「一覧または特定の場所からインストールする」を選択し、「次へ」ボタンをクリックします。
- 2)「検索しないで、インストールするドライバを選択する」を選択し、「次へ」ボタンをクリックします。

## [Windows2000の場合]

1) 「次へ」ボタンをクリックします。

2)「このデバイスの既知のドライバを表示して、その一覧から選択する」を選択し、「次へ」ボタンをクリックします。

### [WindowsMe の場合]

- 1) 「ドライバの場所を指定する」を選択し、「次へ」ボタンをクリックします。
- 2) 「特定の場所にある全てのドライバの一覧を表示し、インストールするドライバを選択する」を選択し、 「次へ」ボタンをクリックします。

## [Windows98の場合]

- 1) 「特定の場所にある全てのドライバの一覧を表示し、インストールするドライバを選択する」を選択し、 「次へ」ボタンをクリックします。
- 「ディスク使用」ボタンをクリックし、ドライバを解凍した場所を指定してください。
  例:C:¥windows¥デスクトップ¥ wl11usb2\_120
- この後、OSの指示に従ってインストールを行ってください。 WindowsXP/2000 では、インストール時に Windows ロゴプグラムの警告ダイアログが表示されますが、「続行」ボタンを クリックしてインストールを行ってください。

途中でドライバファイル(.sys)の格納場所を指定する必要があった場合は、ファイルの解凍先を指定してください。

例: C:¥windows¥デスクトップ¥ wl11usb2\_120

# 設定ユーティリティーのインストール

- 1.ドライバ、設定ユーティリティー解凍先の「wl11usb2\_120」フォルダの中の「USB2UTL」フォルダを開き、SETUP.EXEをダブルクリックして実行してください。
- 2. 製品マニュアルに従って設定ユーティリティーをインストールしてください。(第1版ではP50)

# ドライバの更新を有効にするには、Windowsと本製品の電源リセットが必要です。 下記の手順に従って、Windowsと本製品の電源リセットを行ってください。

- 1.スタートメニューから、通常の手順に従って本製品がインストールされたパソコンの電源を切ります。
- 2. 本製品のPOWER ランプが消灯しているか確認します。消灯していない場合は、パソコンのUSBコネクタから本製品を一度抜き、POWER ランプが消灯したのを確認して、再びUSBコネクタに差します。
- 3.パソコンの電源を投入します。
- 4. WindowsXPが立ち上がり、本製品の設定ユーティリティーが立ち上がったらファームウェアバージョンが 「6.101.5.86」になっていることを確認してください。

以上でドライバおよび設定ユーティリティーの更新は完了です。